## Οδηγίες για τη δραστηριότητα «Ο κειμενογράφος μου»

- 1. Πατήστε στο link «Ο κειμενογράφος μου».
- 2. Στη σελίδα που ανοίγει επιλέξτε την παρακάτω εικόνα:

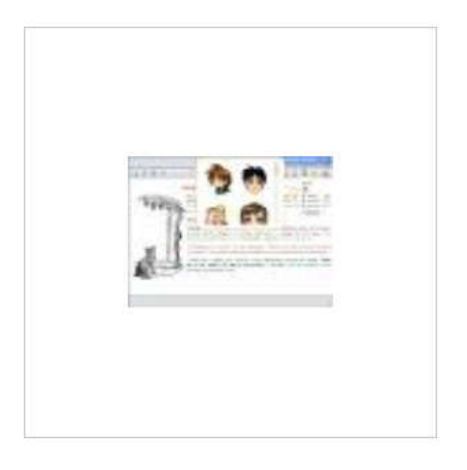

3. Ανοίγει το παρακάτω παράθυρο-περιβάλλον του κειμενογράφου:

| Ο Κειμενογράφος μου | Αναφορά Προβλήματος 🗭 ΄Άνοιγμα 📮 Λήψη 👱 🗙 |
|---------------------|-------------------------------------------|
|                     | Ο Κειμενογράφος μου                       |
| 🖪 A 14 🗮 🐰 🗅 🖺      |                                           |
|                     |                                           |
| Επιλέξτε [] απ      | ό τα εργαλεία. Ανοίγει το παρακάτω μενού  |
|                     |                                           |
|                     | Κενό πρότυπο                              |
|                     | Περιγράφω τον <u>εαυτό μου</u>            |
|                     |                                           |
|                     | Αλεπού και το σταφύλι<br>(Μύθοι Αισώπου)  |
|                     | Αγαπητέ φίλε                              |
|                     | <b>Κωστα</b><br>Σε περιμένω στη γιορτή    |

4.

- 5. Αρχικά χρησιμοποιείστε τα έτοιμα πρότυπα της εφαρμογής όπως:
  - a) **Περιγράφω τον <u>εαυτό μου</u> (**σβήσε τις τελίτσες και συμπλήρωσε τα χαρακτηριστικά σου)
  - b) Γράψε ένα γράμμα σε ένα αγαπημένο σου πρόσωπο (άλλαξε την ημερομηνία, σβήσε τις τελίτσες και γράψε λίγα λόγια σε κάποιον που αγαπάς)
  - c) Αλεπού και το σταφύλι (Μύθοι Αισώπου) (Βάλε τους τόνους που έφαγε η αλεπού!)
  - d) **Αγαπητέ φίλε Κώστα σε περιμένω στη γιορτή** (Γράψε την πρόσκληση για το πάρτι των γενεθλίων σου)

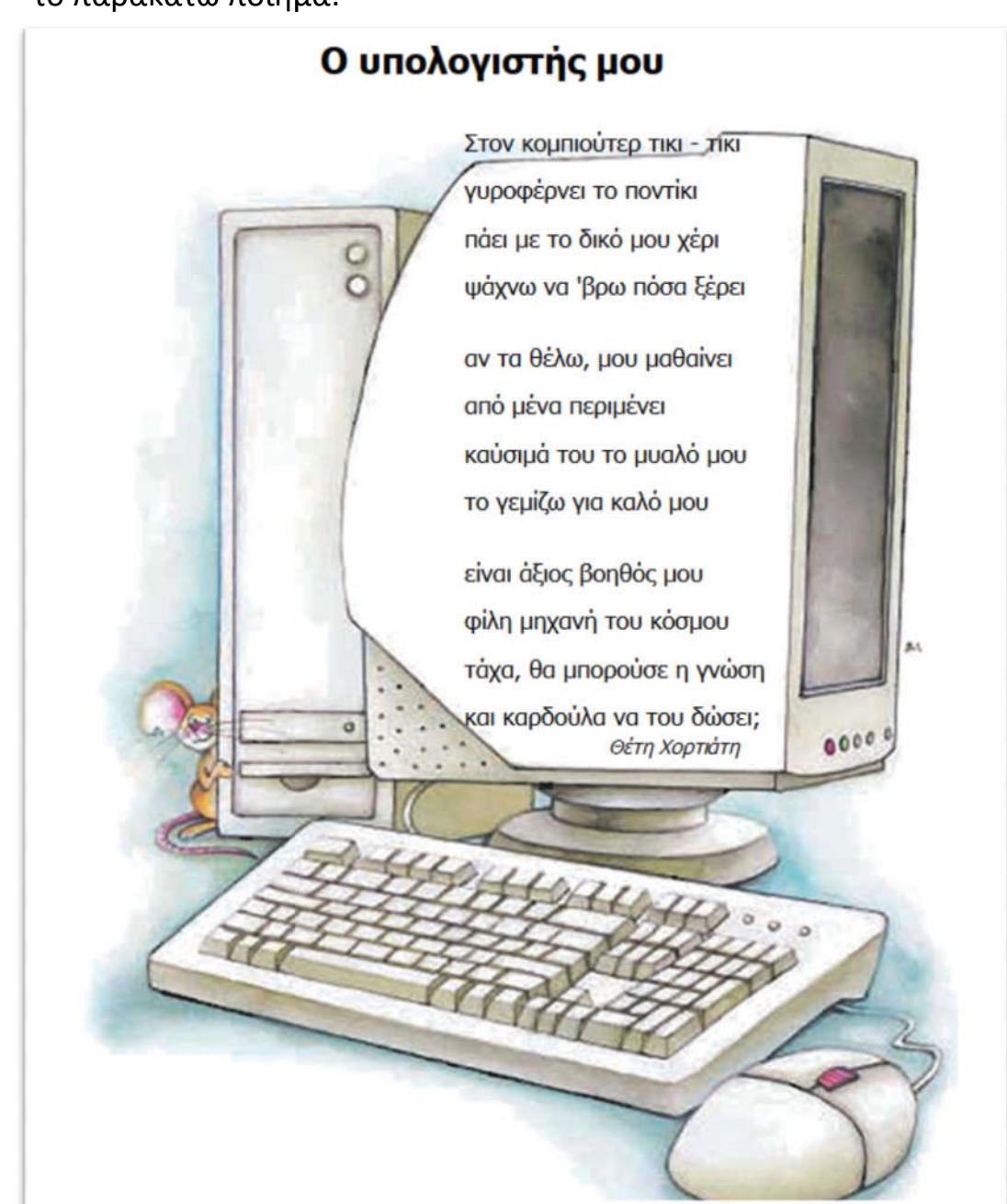

6. Έπειτα, επέλεξε «**Κενό πρότυπο**» και προσπάθησε να πληκτρολογήσεις το παρακάτω ποίημα: